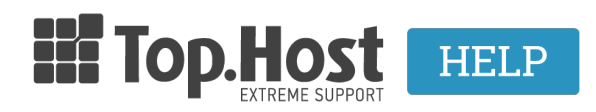

Γνωσιακή βάση > SSL > Εγκατάσταση > Πώς δημιουργώ το CSR στον IIS 6.0;

Πώς δημιουργώ το CSR στον IIS 6.0; - 2023-02-11 - Εγκατάσταση

Ακολουθήστε τις παρακάτω οδηγίες για την δημιουργία του CSR σε Microsoft IIS 6.0:

1. Ανοίξτε τον Internet Services Manager και επιλέξτε Start >> Programs >> Administrative Tools

2. Κάντε δεξί κλικ στην ιστοσελίδα που θα θέλατε να δημιουργήσετε το κλειδί/CSR

3. Επιλέξτε "Properties"

4. Κάντε κλικ στην καρτέλα "Directory Security"

5. Κάτω από το "Secure Communications" κάντε κλικ στο "Server Certificate"

6. Αυτό θα ξεκινήσει το "Web Site Certificate Wizard" - Κάντε κλικ στο "Next".

7. Από το "Web Site Certificate Wizard", επιλέξτε "Create a new Certificate".

8. Επιλέξτε "Prepare the request now, but send it later" από την λίστα.

9. Πληκτρολογήστε το όνομα του πιστοποιητικού και επιλέξτε 2048 bit length από το Key file.

Ακολουθήστε τις οδηγίες παρακάτω για την δημιουργία του CSR: Αυτή η πληροφορία θα εμφανιστεί στο πιστοποιητικό σας, και υποδεικνύει τον ιδιοκτήτη του κλειδιού στους χρήστες

- Το CSR χρησιμοποιείται μόνο για τη δημιουργία του πιστοποιητικού

Χρησιμοποιήσετε λατινικούς χαρακτήρες και μην χρησιμοποιήσετε κάποιον από
τους παρακάτω χαρακτήρες: [! @ # \$ % ^ \* () ~ ? > < & / \, . " ']</li>

10.Πληκτρολογήστε τα στοιχεία της εταιρίας σας

11. Πληκτρολογήστε το Common Name. Το Common Name είναι το όνομα για το οποίο επιθυμείτε να εκδώσετε το πιστοποιητικό. Για παράδειγμα "www.top.host" ή "top.host". Είναι σημαντικό να δώσετε σωστό Common Name, γιατί με βάση αυτό θα εκδοθεί και θα λειτουργεί το πιστοποιητικό. Αν π.χ. το πιστοποιητικό εκδοθεί για το "top.host", ο browser θα βγάζει μηνύματα προειδοποίησης μη ασφαλούς λειτουργίας αν δοκιμάσετε να ανοίξετε την σελίδα <u>https://www.top.host</u> (δηλαδή με χρήση του "www").

12. Πληκτρολογείστε το όνομα αρχείου του πιστοποιητικού που σας ζητείται (CSR) και την τοποθεσία που θα θέλατε να το αποθηκεύσετε.

 Η επόμενη σελίδα θα εμφανίσει μία περίληψη του πιστοποιητικού που θέλετε να εγκαταστήσετε.

14. Κάντε κλικ στο "Finish" για την ολοκλήρωση του "Web Server Certificate wizard".

15. Ανοίξτε το αρχείο που δημιουργήθηκε και κάντε copy το CSR που περιέχει μέσα. Στην συνέχεια θα πρέπει να το κάνετε paste στην φόρμα ενεργοποίησης του SSL, στο Control Panel της Top.Host.